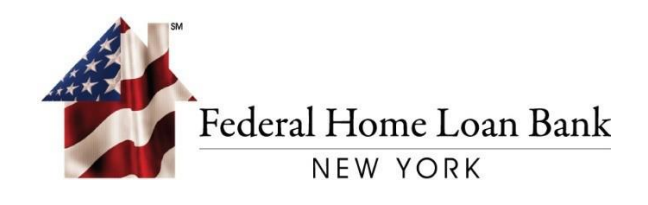

## Current RSA Hard or Soft Token User Guide

August, 2021

FEDERAL HOME LOAN BANK OF NEW YORK • 101 PARK AVENUE • NEW YORK, NY 10178

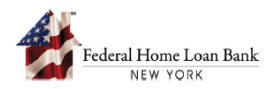

## Current RSA Hard or Soft Token Enrollment for Multi-factor Authentication

Starting on August 16, 2021, users will be able to enroll their current device by following the instructions below:

## 1. Reset Your User Password

A. From the system site, select [Forgot Password].

| Federal H-met. L-an Bank<br>NW YORK |                            |
|-------------------------------------|----------------------------|
|                                     | SIGN IN                    |
|                                     | Username Password          |
|                                     | SIGN IN<br>Forgot Password |

B. Enter your User ID and select [LOG ON].

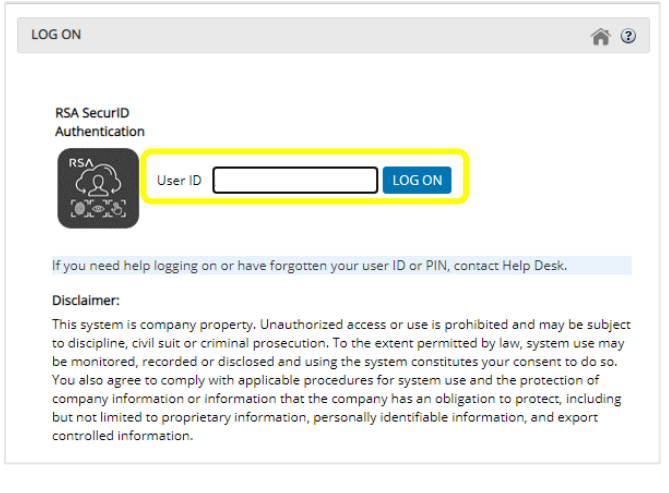

C. Select [**RSA SecurID**] as the Authentication Method.

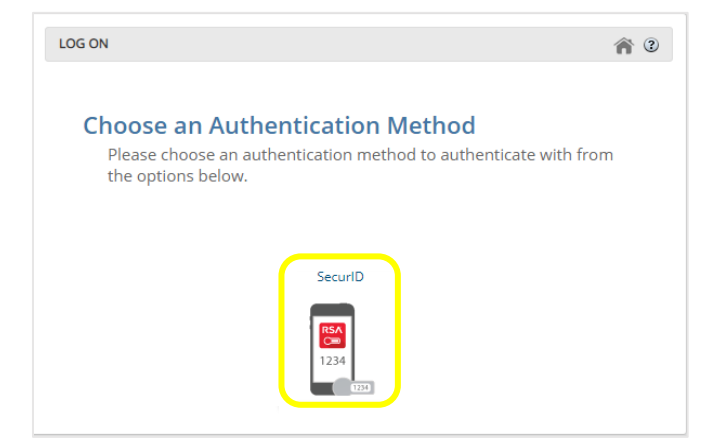

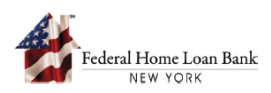

D. Enter your RSA SecurID Passcode and select [**AUTHENTICATE**]. Note: For "soft" Tokens, enter the passcode <u>only after</u> using the RSA PIN in the RSA app; "hard" Token devices, enter the RSA PIN followed by the passcode.

| LOG ON |                                                |                           | 1 |
|--------|------------------------------------------------|---------------------------|---|
|        | Enter Your SecurID Passcode<br>Enter PASSCODE: | <b>RSA</b><br>(2)<br>1234 |   |

E. Enter your New Password and Re-enter the Password, then select [**UPDATE**]. Password requirements are listed on the Password Change page.

IMPORTANT: Please note this will be your new System Password.

| <u>Federel Horse Lous Bark</u><br>NEA FUNA | RSA SecurID | <sup>®</sup> Self-Service Portal                                                                                                    |       |  |
|--------------------------------------------|-------------|----------------------------------------------------------------------------------------------------|-------|--|
| PASSWOR                                    | D CHANGE    |                                                                                                    |       |  |
|                                            |             | Enter New Password:                                                                                                    |       |  |
|                                            |             | Your password must contain:<br>• 12 to 32 characters.<br>• At least 1 number.<br>• At least 1 uppercase letter (A-Z).<br>• At least 1 lowercase letter (a-2).<br>• At least 1 special character.<br>Please go to <u>help</u> for additional information | 00000 |  |

F. [**Close**] the Change Password successful message, and you will be redirected to the Login page.

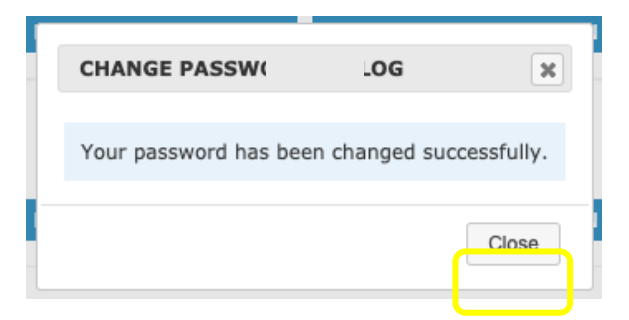

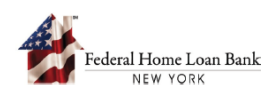

## 2. Log in with Your New Password

A. Enter your Username and new Password, then select [SIGN IN].

| <u>F</u> | cederal Home Loan Bank<br>NEW YORK |                 |
|----------|------------------------------------|-----------------|
|          | S                                  | IGN IN          |
|          |                                    | Username        |
|          |                                    | SIGN IN         |
|          | Sig                                | Forgot Password |

B. Enter your RSA SecurID Passcode and select [**AUTHENTICATE**]. Note: For "soft" Tokens, enter the passcode <u>only after</u> using the RSA PIN in the RSA app; "hard" Token devices, enter the RSA PIN followed by the passcode.

| LOG ON |                             | 1    | 1 |
|--------|-----------------------------|------|---|
|        | Enter Your SecurID Passcode | RSA  |   |
|        |                             | 1234 |   |

C. Select [Continue].

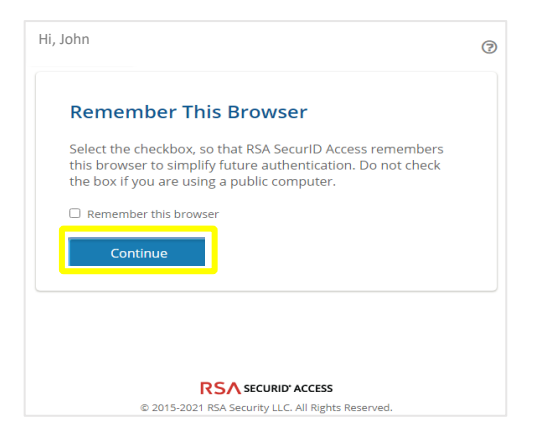

You are now successfully logged in.